# メディカルオンラインビデオ利用方法

# メディカルオンラインビデオにアクセス

#### 図書館ホームページ →ページ下部 「論文データベース」 「メディカルオンライン」をクリック

または、https://mol.medicalonline.jp/library/ にアクセス

| <mark>論文データベース</mark>                                             |                                                             |                                             |                                                          |
|-------------------------------------------------------------------|-------------------------------------------------------------|---------------------------------------------|----------------------------------------------------------|
| 🧶 医中誌Web                                                          | <b>CiNii</b> Research                                       | () isho.jp                                  | 医学協文をダウンロード 医原の思会ウェブサイト<br>メデープカルオンライン<br>Medical*Online |
| 国内の医療、看護、薬学等の論文検索                                                 | 国内の論文、研究データ、博士論文等<br>の検索                                    | 医学、看護等、その周辺分野の論文検<br>索                      | 医学、看護、薬学等、その周辺分野の<br>論文検索                                |
| ・動画本編を視聴するには<br>登録の方は、新規登録し<br>・「法人」は、IP 認証(学内<br>・「My ページ」でログインし | は、「法人」と「My ページ」(<br>してください<br>)、学認認証(学外)でログ<br>しない場合は、動画のプレ | の両方のログインが必要す<br>ブインしたとみなされます<br>ビューのみ視聴できます | です。「My ページ」に未                                            |
| <br>My ページに                                                       | <br>:登録済みの方は、「ビラ                                            | <br>デオを視聴する」にお進<br>                         | <br>みください                                                |

# My ページに新規登録する

「My ページ新規登録」をクリック →利用規約に「同意する」をクリック

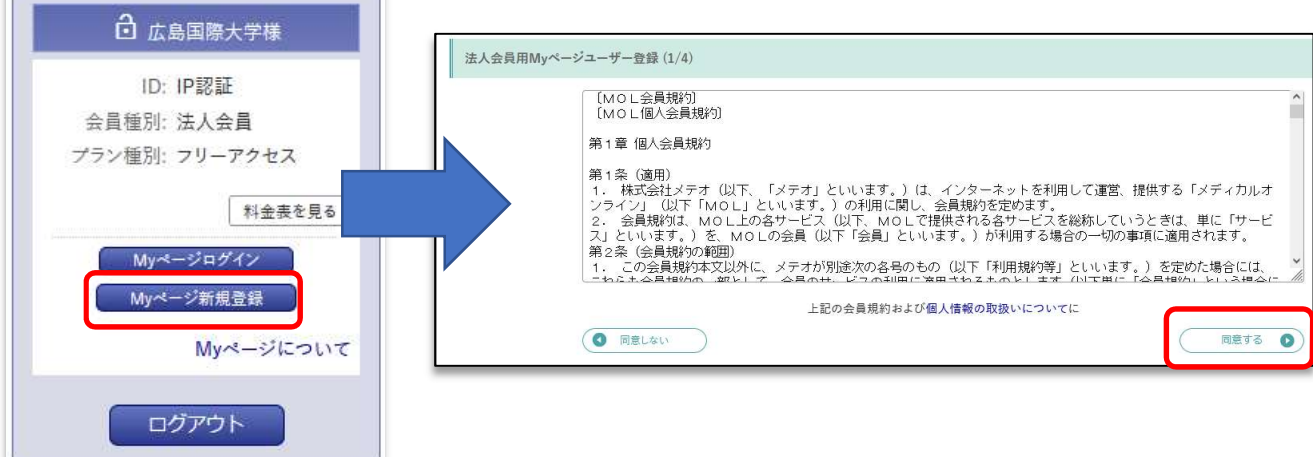

登録情報を入力する →「次へ」 をクリック

|                       |              | - 1 愛想ナイズ エマビレッル 「十巻」「畑」」に |
|-----------------------|--------------|----------------------------|
|                       | ↓<br>₩(フⅡポ+) |                            |
|                       |              | ちらでも可能です。登録したメールアドレスと      |
| 性別 必須                 | 〇男 〇女        | パスワードは、忘れないようにしてください       |
| 生年月日必須                | 年 *//月*//    |                            |
| メールアドレス <sup>必須</sup> |              |                            |
| お知らせメール <sup>必須</sup> | ○ 希望する       | ○ 希望しない                    |
| 業種·職種 <sup>必須</sup>   | 以下から選んでください  | v                          |

【パスワードの設定】

①登録したメールアドレスに、「メディカルオンライン「My ページ」仮登録のお知らせ」が届きます
※メールが届かない時は、「迷惑メールフォルダ」等に振り分けられてないか確認してください
②メールに記載されている URL にアクセスして、パスワードを設定します

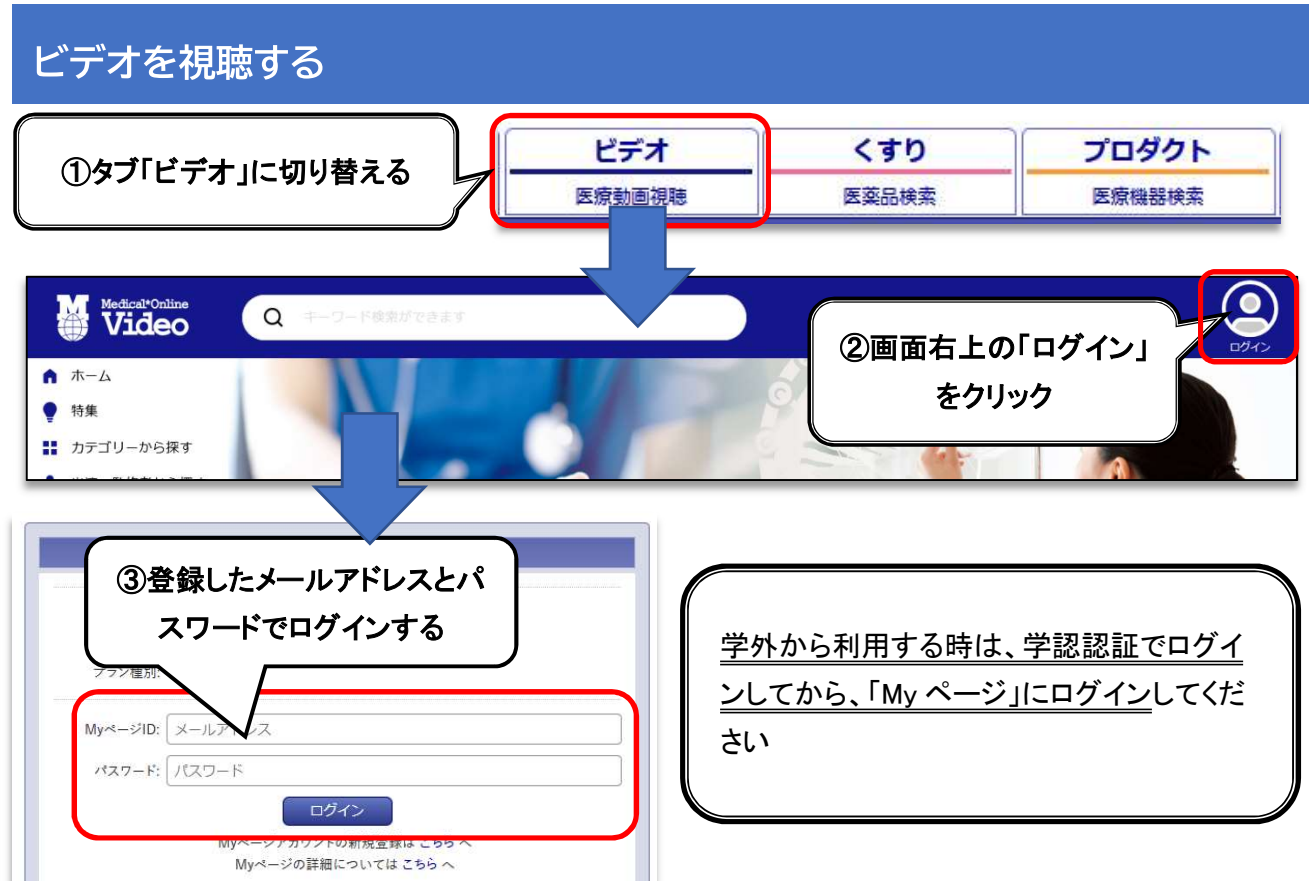

#### ④視聴したい動画をクリックします

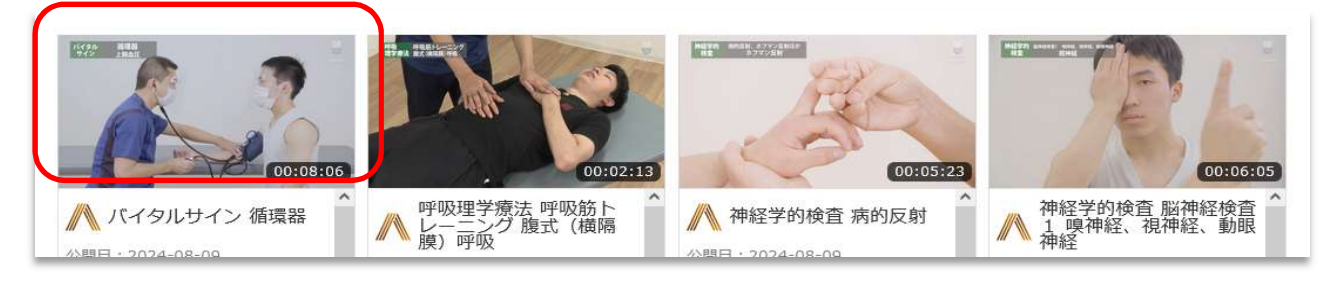

### その他の機能

#### <動画部分>

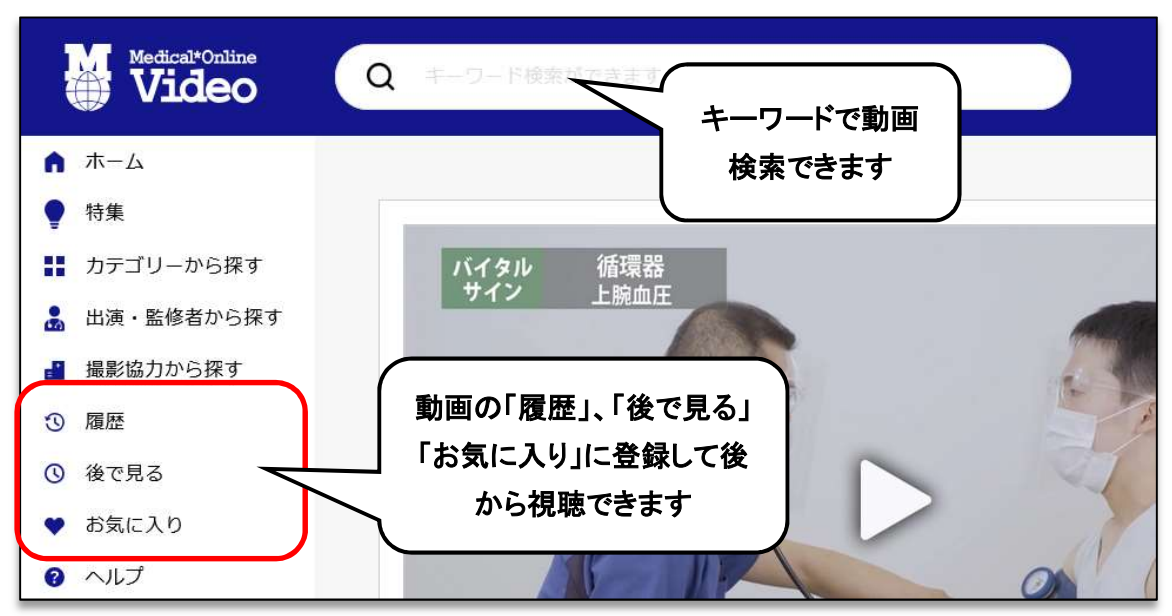

### <動画解説部分>

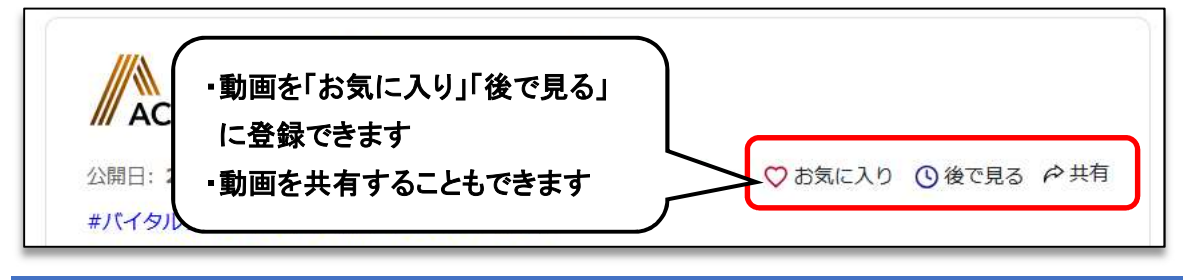

### 終了する

#### 画面右上の「アカウント」をクリック →ログアウトをクリックして終了します

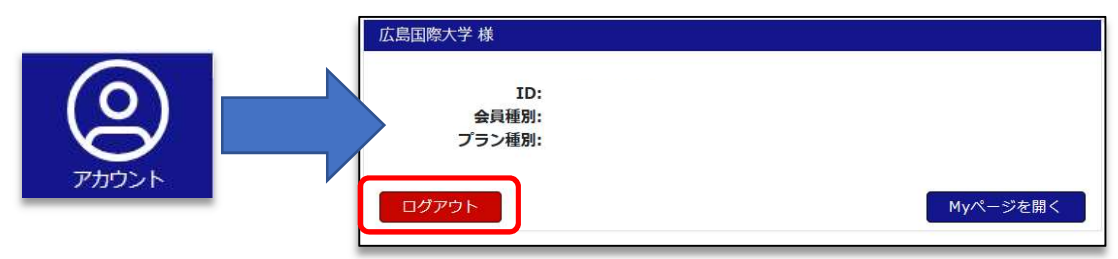